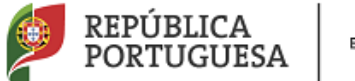

EDUCAÇÃO

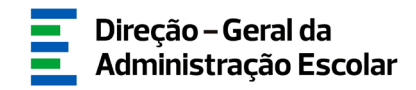

### MANUAL DE INSTRUÇÕES

### **Necessidades Permanentes**

### Apuramento de Vagas

20 a 29

de janeiro

V1.0

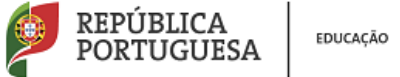

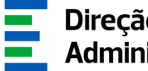

#### Índice

| 1            | ENQUADRAMENTO5                                                                 |  |  |  |  |  |
|--------------|--------------------------------------------------------------------------------|--|--|--|--|--|
| 1.1          | Aspetos Gerais5                                                                |  |  |  |  |  |
| 1.2          | Normas Importantes de Acesso e Utilização da Aplicação5                        |  |  |  |  |  |
| 1.3          | Contactos Úteis6                                                               |  |  |  |  |  |
| 1.4          | Prazo6                                                                         |  |  |  |  |  |
| 2            | INSTRUÇÕES DE UTILIZAÇÃO SIGRHE                                                |  |  |  |  |  |
| 2.1          | Acesso à Aplicação8                                                            |  |  |  |  |  |
| 2.2          | Funcionamento Geral do SIGRHE9                                                 |  |  |  |  |  |
| 3            | PREENCHIMENTO DE DADOS11                                                       |  |  |  |  |  |
| 3.1          | Número de Alunos                                                               |  |  |  |  |  |
| 3.2          | Docentes QA/QE providos no AE/ENA12                                            |  |  |  |  |  |
| 3.3          | Apuramento de Vagas13                                                          |  |  |  |  |  |
| 3.3.1        | Conceitos a ter em conta no preenchimento da aplicação16                       |  |  |  |  |  |
| 3.3.1        | Horas letivas necessárias                                                      |  |  |  |  |  |
| 3.3.1        | 1.2 Número total de horas letivas do grupo de recrutamento                     |  |  |  |  |  |
| 3.3.1        | 1.3 Indicador de vaga                                                          |  |  |  |  |  |
| 3.3.1        | 1.4Necessidades Permanentes para 2021/202217                                   |  |  |  |  |  |
| 3.3.1        | 1.5 Vaga Positiva e Negativa                                                   |  |  |  |  |  |
| 3.3.2        | Alteração do número de vagas a concurso17                                      |  |  |  |  |  |
| 3.4 Ap       | uramento de Vagas para QZP (Artigo 42.º)18                                     |  |  |  |  |  |
| 4            | SUBMISSÃO 23                                                                   |  |  |  |  |  |
| 4.1<br>AE/EN | Submissão dos dados de "Número de Alunos", "Docentes QA/QE providos no<br>A"23 |  |  |  |  |  |
| 4.2          | "Apuramento de Vagas"                                                          |  |  |  |  |  |
| 4.3          | Apuramento de Vagas para QZP (Artigo 42.º)25                                   |  |  |  |  |  |

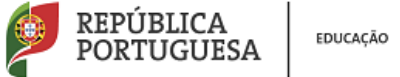

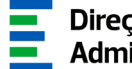

#### Índice Imagens

| IMAGEM 1 - LOGIN                                                                  | 8       |
|-----------------------------------------------------------------------------------|---------|
| IMAGEM 2 – MENUS DA APLICAÇÃO                                                     | 9       |
| IMAGEM 3 – INDICAÇÃO DO NÚMERO DE ALUNOS                                          | 11      |
| IMAGEM 4 – LISTAGEM DOS DOCENTES PROVIDOS NO AE/ENA                               | 12      |
| IMAGEM 5 – SELEÇÃO DO GRUPO DE RECRUTAMENTO                                       | 14      |
| IMAGEM 6 – APURAMENTO DE VAGAS GR 100 E 110                                       | 14      |
| IMAGEM 7 – APURAMENTO DE VAGAS GR 120                                             | 15      |
| IMAGEM 8 – APURAMENTO DE VAGAS GR 200 A 930                                       | 15      |
| IMAGEM 9 – SÍNTESE DOS DADOS INTRODUZIDOS                                         | 16      |
| IMAGEM 10 – ALTERAÇÃO PROPOSTA DE VAGAS                                           | 17      |
| IMAGEM 11 – VAGAS A CONCURSO: RETIFICAÇÃO DE DADOS PROPOSTOS                      | 18      |
| IMAGEM 12 – INDICADOR DE VAGA PARA QZP                                            | 18      |
| IMAGEM 13 – PREENCHIMENTO DADOS DO DOCENTE                                        | 19      |
| IMAGEM 14 – PREENCHIMENTO DADOS DOS CONTRATOS                                     | 20      |
| IMAGEM 15 – UPLOAD DE DOCUMENTOS                                                  | 21      |
| IMAGEM 16 – SUBMENU "NÚMERO DE ALUNOS E DOCENTES QA/QE"                           | 23      |
| IMAGEM 17 – SUBMETER "NÚMERO DE ALUNOS E DOCENTES QA/QE"                          | 23      |
| IMAGEM 18 – FINALIZAÇÃO SUBMISSÃO "NÚMERO DE ALUNOS E DOCENTES QA/QE" E REVERSÃO. | 24      |
| IMAGEM 19 – SUBMENU "APURAMENTO DE VAGAS"                                         | 24      |
| IMAGEM 20 - CONFIRMAÇÃO DOS DADOS E PALAVRA-CHAVE – APURAMENTO DE VAGAS           | 24      |
| IMAGEM 21 – ALERTA FINALIZAÇÃO GR                                                 | 25      |
| IMAGEM 22 – SUBMISSÃO APURAMENTO DE VAGAS PARA QZP (ARTIGO 42.º)                  | 25      |
| IMAGEM 23 – CONFIRMAÇÃO DOS DADOS E PALAVRA-CHAVE APURAMENTO DE VAGAS PARA QZP    | (ARTIGO |
| 42.º)                                                                             | 26      |

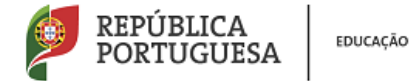

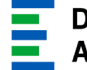

# 1

## Enquadramento

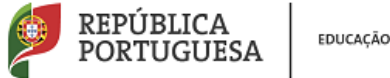

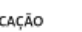

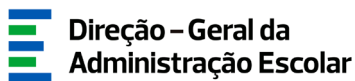

#### **1** Enguadramento

#### 1.1 Aspetos Gerais

O presente documento consolida a informação necessária à utilização do módulo "Vagas 2021-2022", disponibilizado aos Agrupamentos de Escolas/Escolas não Agrupadas (AE/ENA) pela Direção-Geral da Administração Escolar (DGAE).

Esta aplicação visa o apuramento de necessidades permanentes com vista ao Concurso de Educadores de Infância e de Professores dos Ensinos Básico e Secundário para o ano escolar de 2021-2022.

O presente módulo encontra-se associado ao módulo "Recenseamento", pelo que os registos dos docentes de carreira providos no AE/ENA surgirão pré-carregados, estando a maioria dos campos já preenchidos.

Para aceder a esta aplicação, todos os registos do Recenseamento devem estar no estado Finalizado e a submissão do processo associado ao AE/ENA deve estar concluída.

#### 1.2 Normas Importantes de Acesso e Utilização da Aplicação

Apenas o(a) Diretor(a) do(a) AE/ENA ou o(a) Presidente da Comissão Administrativa Provisória e o(a) Subdiretor(a) ou Vice-presidente da CAP terão acesso à funcionalidade disponibilizada com vista ao Apuramento das Necessidades Permanentes. Para o efeito, devem aceder à aplicação SIGRHE com o seu número de utilizador e palavra-chave pessoais.

A consulta deste manual não dispensa a leitura da nota informativa publicitada no dia 20 de janeiro de 2021, assim como, a legislação em vigor.

O Diretor/Subdiretor é responsável pela inserção dos dados na aplicação.

As imagens de ecrãs disponibilizadas neste manual são meramente ilustrativas, podendo conter ligeiras diferenças face aos ecrãs finais a disponibilizar no módulo do SIGRHE destinado ao Apuramento de Vagas.

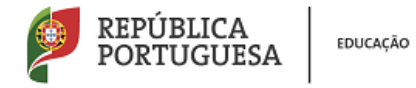

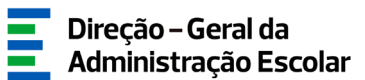

#### **1.3 Contactos Úteis**

- Atendimento on-line E72, permanentemente disponível no SIGRHE.
- Centro de Atendimento Telefónico CAT 213 943 480, todos os dias úteis, entre as 10:00 horas e as 17:00 horas.

966224200 / 966224417 / 966224372 / 966223966 / 966223978/ 966224238 / 966224149 / 966224345 / 966224109

Centro de atendimento presencial na Direção-Geral da Administração Escolar - Loja DGAE

Av. 24 de Julho n.º 142, 1.º andar, Lisboa, também disponível todos os dias úteis, entre as 10:00 horas e as 17:00 horas.

O atendimento presencial só pode ser efetuado mediante marcação prévia do dia/hora, através do email <u>atendimentopresencial@dgae.mec.pt</u>.

#### **1.4 Prazo**

O prazo para preenchimento da aplicação "Apuramento de Vagas" decorre entre os dias 20 e 29 janeiro 2021, correspondente a 5 dias úteis.

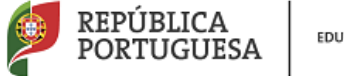

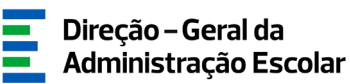

## 2

## Instruções de Utilização SIGRHE

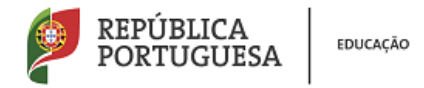

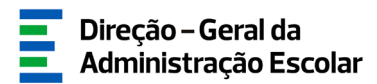

#### 2 Instruções de Utilização SIGRHE

#### 2.1 Acesso à Aplicação

A aplicação encontra-se disponível no Portal da DGAE ou diretamente através do endereço: <u>https://sigrhe.dgae.mec.pt/</u>.

Para aceder à aplicação, tem de introduzir o número do utilizador e a respetiva palavra-chave.

| Opeñ`ERP                                                                              | Sistema Interativo de<br>Gestão de Recursos<br>Humanos da Educação                                                                                                    |
|---------------------------------------------------------------------------------------|----------------------------------------------------------------------------------------------------|
| Nº de Ublizador:                                                                      | Se já se registou e possui um número de utilizador de 10 dígitos com o qual já acedeu ou costuma aceder<br>às aplicações da DGAE, não deve criar novo utilizador.<br>Ainda não se registou? |
| Palavra-chave:<br>Iniciar Ses<br>Depois de introduzir o seu Nº de Utilizador e Palavi | Se não possui um número de utilizador com 10 dígitos atribuído pela DGAE pode registar-se <u>aqui</u> .<br><b>Esqueceu-se dos Dados de Acesso?</b>                                          |
| Não deve utilizar a tecla Enter.                                                      | Se não se lembra da sua palavra-chave ou número de utilizador, clique <u>aqui</u> .                                                                                                    |
| Compativel com Google Chrome 30, Mozilla Firefox 27, Opera 17, Mi                     | crosoft Internet Explorer 11, Microsoft Edge, OS X 10.9, IOS 5, Android 5.0, Windows Phone 8.1 e Windows 7                                                                                  |
|                                                                                       | Ś                                                                                                    |
| DGAE<br>DIRECÇÃO-GERAL DA ADMINISTRAÇÃO ESCOLAR © 2000<br>Contributos                 | Otimizado para 1024x768<br>8-2010 OpenERP SA. Todos os direitos reservados<br>significativos para o cliente web foram feitas por Axelor                                                     |

Imagem 1 - Login

Se os dados acima indicados estiverem corretos, ao carregar no botão INICIAR SESSÃO, irá aceder ao SIGRHE.

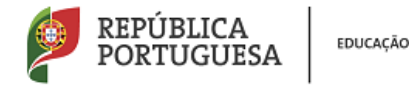

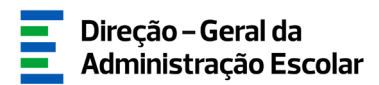

#### 2.2 Funcionamento Geral do SIGRHE

As instruções gerais do funcionamento do SIGRHE encontram-se no Manual de Utilização Geral, disponível na área "DOCUMENTAÇÃO", do lado direito do ecrã de entrada (após autenticação).

Após entrada no ecrã inicial, o utilizador deverá selecionar o separador "Situação Profissional".

As funcionalidades do separador selecionado são exibidas num menu, visível no lado esquerdo do ecrã, onde se encontra disponível a opção "Vagas 2021-2022", através da qual é possível selecionar as opções "Número de Alunos" e "Docentes QA/QE providos no AE/ENA", "Apuramento de Vagas" e "Apuramento de Vagas para QZP (artigo 42.°)"

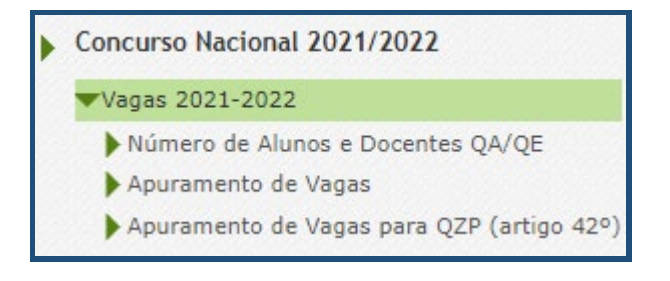

Imagem 2 – Menus da aplicação

É de salientar que pode efetuar o carregamento dos dados em vários períodos temporais, não sendo obrigatório efetuar todo o processo de uma só vez.

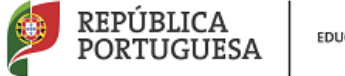

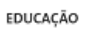

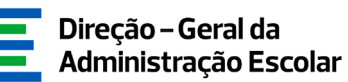

# 3

### Apuramento de Vagas

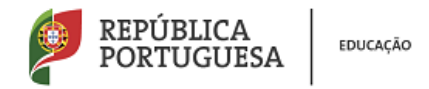

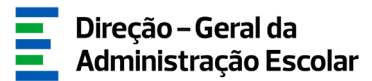

#### **3 Preenchimento de Dados**

O módulo "Vagas 2021/2022" deve ser preenchido seguindo a forma sequencial como se apresentam os submenus:

- 1.º Número de Alunos e Docentes QA/QE
- 2.º Apuramento de vagas
- 3.º Apuramento de vagas para QZP (artigo 42.º)

Concluído o preenchimento de cada submenu, deverá efetuar a submissão do mesmo em "Submeter".

Apenas poderá aceder ao submenu "Apuramento de vagas" depois de introduzir todos os dados e submeter o submenu "Número de Alunos e Docentes QA/QE"

#### 3.1 Número de Alunos

A fim de iniciar o preenchimento dos dados deve clicar em

| Número de Alunos                                                       | (m) (m)          |
|------------------------------------------------------------------------|------------------|
| Cancelar                                                               | 4( 4 - de 0 > )) |
| Fase de Preenchimento                                                  |                  |
| Situação I Início                                                      | ¥                |
| Identificação do AE/ENA-                                               |                  |
| Agrupamento de Escolas/Escola não Agrupada :                           | Q. (5            |
| Código do Agrupamento de Escolas/Escola não Agrupada                   |                  |
| 1 Pré-Escolar                                                          |                  |
| 1.5 Número Total de Alunos no Ensino Pré-Escolar i 🛛 🛛                 |                  |
| 2 Ensino Básico - 1.º Giclo                                            |                  |
| 2.1 Número de Alunos no 1.º Ano : 0                                    |                  |
| 2.2 Número de Alunos no 2.º Ano : 0                                    |                  |
| 2.3 Número de Alunos no 3.º Ano 1                                      |                  |
| 2.4 Número de Alunos no 4.4 Ano : 0                                    |                  |
| 2.5 Número total de Alunos no 1.º Cido : 0                             |                  |
| 3 Ensino Básico - 2.º Ciclo                                            |                  |
| 3.1 Número de Alunos no 5.º Ano : 0                                    |                  |
| 3.2 Número de Alunos no 6.º Ano : 0                                    | 2                |
| 3.3 Número Total de Alunos no 2.º Ciclo i 0                            |                  |
| 4 Ensino Básico - 3.º Ciclo                                            |                  |
| 4.1 Número de Alunos no 7.º Ano I                                      |                  |
| 4.2 Número de Alunos no 8.º Ano I 0                                    |                  |
| 4.3 Número de Alunos no 9.º Ano I 0                                    |                  |
| 4.4 Número Total de Alunos no 3.º Ciclo 1 0                            |                  |
| 5 Ensino Secundário                                                    |                  |
| 5.1 Número de Alunos no 10.º Ano I 0                                   |                  |
| 5.2 Número de Alunos no 11.8 Ano : 0                                   |                  |
| 5.3 Número de Alunos no 12.º Ano i 0                                   |                  |
| 5.4 Número Total de Alunos no Ensino Secundário : 0                    |                  |
| 6 Outras Ofertas Educativas e Formativas                               |                  |
| 6.1 Número Total de Alunos noutras Ofertas Educativas e Formativas : 0 |                  |
| Informações Adicionais                                                 |                  |
| Número Total de Alunos no(a) AE/ENA i 0                                |                  |
| Controlo Preenchimento                                                 |                  |
| Confirmar dados                                                        |                  |
|                                                                        |                  |

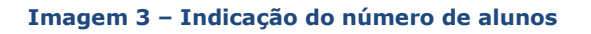

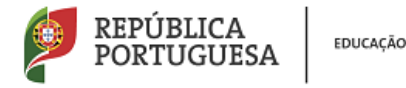

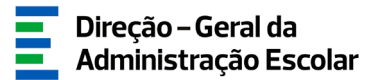

Deverá preencher todos os campos verificando os somatórios que são disponibilizados por ciclo de ensino.

Nesta secção deve preencher o número de alunos dos anos de escolaridade que possui no(a) AE/ENA, deixando os restantes campos com o valor zero.

Relativamente a "N° Total de Alunos noutras Ofertas Educativas e Formativas", o seu preenchimento deve ter em conta as ofertas disponibilizadas para a reorientação do percurso escolar no(a) AE/ENA. É de salientar que deve contabilizar apenas as ofertas educativas e formativas com autorização superior para o ano letivo 2021/2022.

Terminado o processo deve carregar em

😔 Confirmar dados

#### **3.2 Docentes QA/QE providos no AE/ENA**

Ao escolher o segundo submenu associado ao módulo das Vagas 2021/2022, *Docentes QA/QE providos no AE/ENA* visualizará uma listagem com todos os docentes que foram introduzidos como sendo QA/QE providos no AE/ENA.

A escola deve verificar se da listagem constam todos os docentes que estão providos no AE/ENA, mesmo aqueles que nele não se encontram neste momento, por motivo justificado, a exercer as suas funções (faltas justificadas, qualquer forma de mobilidade autorizada...).

| N° DE<br>UTILIZADOR  | NOME 🛊 | DOC. DE IDENTIFICAÇÃO 🗢                                                | NÚMERO DO<br>DOCUMENTO 🔶 NIF 🖨 | GRUPO DE RECRUTAMENTO NO QUAL<br>SE ENCONTRA PROVIDO/A ◆ | NÚMERO DE HORAS DE COMPONENTE LETIVA A QUE O/A DOCENTE ESTÁ<br>OBRIGADO/A, APÓS APLICAÇÃO DO ARTº. 79 DO ECD 🖨 | O/A DOCENTE ENCONTRA-SE EM EXERCÍCIO EFETIVO DE<br>FUNÇÕES NO/A AGRUPAMENTO/ESCOLA? | SITUAÇÃO<br>¢       |
|----------------------|--------|------------------------------------------------------------------------|--------------------------------|----------------------------------------------------------|----------------------------------------------------------------------------------------------------|-------------------------------------------------------------------------------------|---------------------|
| /                    |        | Bilhete de Identidade / Cartão de<br>Cidadão (n.º identificação civil) |                                | 230 - Matemática e Ciências da<br>Natureza               | 14 horas                                                                                                    | Sim                                                                                 | Finalizado X        |
| /                    |        | Bilhete de Identidade / Cartão de<br>Cidadão (n.º identificação civil) |                                | 550 - Informática                                        | 22 horas                                                                                                    | Não                                                                                 | Início ×            |
| /                    |        | Bilhete de Identidade / Cartão de<br>Cidadão (n.º identificação civil) |                                | 550 - Informática                                        | 20 horas                                                                                                    | Sim                                                                                 | Finalizado ×        |
| <ul> <li></li> </ul> |        | Bilhete de Identidade / Cartão de<br>Cidadão (n.º identificação civil) |                                | 510 - Física e Química                                   | 14 horas                                                                                                    | Sim                                                                                 | Finalizado $\times$ |
| /                    |        | Bilhete de Identidade / Cartão de<br>Cidadão (n.º identificação civil) |                                | 420 - Geografia                                          | 14 horas                                                                                                    | Sim                                                                                 | Finalizado $\times$ |
| /                    |        | Bilhete de Identidade / Cartão de<br>Cidadão (n.º identificação civil) |                                | 100 - Educação Pré-Escolar                               | 25 horas                                                                                                    | Sim                                                                                 | Finalizado X        |
| <ul> <li></li> </ul> |        | Bilhete de Identidade / Cartão de<br>Cidadão (n.º identificação civil) |                                | 420 - Geografia                                          | 16 horas                                                                                                    | Sim                                                                                 | Finalizado $\times$ |
| /                    |        | Bilhete de Identidade / Cartão de<br>Cidadão (n.º identificação civil) |                                | 240 - Educação Visual e Tecnológica                      | 14 horas                                                                                                    | Não                                                                                 | Início ×            |
| /                    |        | Bilhete de Identidade / Cartão de<br>Cidadão (n.º identificação civil) |                                | 410 - Filosofia                                          | 20 horas                                                                                                    | Sim                                                                                 | Finalizado ×        |
| /                    |        | Bilhete de Identidade / Cartão de<br>Cidadão (n.º identificação civil) |                                | 510 - Física e Química                                   | 20 horas                                                                                                    | Sim                                                                                 | Finalizado ×        |
| /                    |        | Bilhete de Identidade / Cartão de<br>Cidadão (n.º identificação civil) |                                | 510 - Física e Química                                   | 22 horas                                                                                                    | Não                                                                                 | Início ×            |
| /                    |        | Bilhete de Identidade / Cartão de<br>Cidadão (n.º identificação civil) |                                | 300 - Português                                          | 14 horas                                                                                                    | Sim                                                                                 | Finalizado ×        |
| /                    |        | Bilhete de Identidade / Cartão de<br>Cidadão (n.º identificação civil) |                                | 110 - 1.º Ciclo do Ensino Básico                         | 25 horas                                                                                                    | Não                                                                                 | Início ×            |
| /                    |        | Bilhete de Identidade / Cartão de<br>Cidadão (n.º identificação civil) |                                | 300 - Português                                          | 16 horas                                                                                                    | Sim                                                                                 | Finalizado ×        |
| /                    |        | Bilhete de Identidade / Cartão de<br>Cidadão (n.º identificação civil) |                                | 520 - Biologia e Geologia                                | 18 horas                                                                                                    | Não                                                                                 | Início ×            |
| /                    |        | Bilhete de Identidade / Cartão de<br>Cidadão (n.º identificação civil) |                                | 910 - Educação Especial 1                                | 20 horas                                                                                                    | Não                                                                                 | Início ×            |
| /                    |        | Bilhete de Identidade / Cartão de<br>Cidadão (n.º identificação civil) |                                | 400 - História                                           | 18 horas                                                                                                    | Não                                                                                 | Início ×            |
| /                    |        | Bilhete de Identidade / Cartão de<br>Cidadão (n.º identificação civil) |                                | 410 - Filosofia                                          | 14 horas                                                                                                    | Sim                                                                                 | Finalizado ×        |
| /                    |        | Bilhete de Identidade / Cartão de<br>Cidadão (n.º identificação civil) |                                | 400 - História                                           | 14 horas                                                                                                    | Sim                                                                                 | Finalizado ×        |
| /                    |        | Bilhete de Identidade / Cartão de<br>Cidadão (n.º identificação civil) |                                | 620 - Educação Física                                    | 14 horas                                                                                                    | Sim                                                                                 | Finalizado ×        |
|                      |        |                                                                        |                                |                                                          |                                                                                                    | ≪ ≪ 1 - 2                                                                           | 0 de 210 ≯ ₩        |

#### Imagem 4 – Listagem dos docentes providos no AE/ENA

Deve aceder linha a linha, verificando todos os dados associados aos docentes.

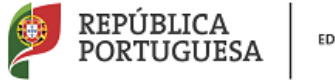

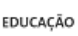

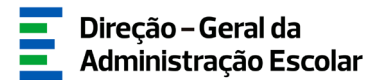

Para tal, deverá selecionar a linha correspondente ao docente e clicar sobre o ícone 🥒. Caso selecione o registo sem ser através do ícone deverá acionar o botão Editar.

<u>Só necessita de finalizar os registos dos docentes que se encontrem no estado "Início"</u> (correspondendo este estado a docentes providos no AE/ENA mas indicados no Recenseamento como não se encontrando aí a exercer funções).

#### No caso de ser detetado um erro deverão ser seguidos os seguintes procedimentos:

a) <u>Erro nos dados pré-carregados relativos a um docente</u>: no módulo *Recenseamento* deve proceder à correção. Os dados alterados irão refletir-se automaticamente no módulo "Vagas 2021 /2022".

b) <u>Ausência na listagem de um docente QA/QE provido no AE/ENA</u>: no módulo *Recenseamento* deve proceder à inserção dos dados;

c) <u>Consta da listagem um docente que não está provido no AE/ENA</u>: no módulo *Recenseamento* deve proceder à eliminação do registo do docente em causa.

No caso de não poder introduzir um docente por este ter sido erradamente indicado por outro AE/ENA deve entrar em contacto com a Direção desse estabelecimento de ensino.

Depois deverá carregar no botão Confirmar dados para ir confirmando os campos que se encontram já preenchidos até que o registo passe ao estado "Finalizado".

Deverá posteriormente aceder ao submenu "Submeter", para concluir após introdução da palavrachave.

#### **3.3 Apuramento de Vagas**

Apenas após ter submetido "Número de Alunos" e "Docentes QA/QE providos no AE/ENA" pode aceder ao "Apuramento de Vagas".

Para dar continuidade ao processo deve selecionar a opção "Apuramento de Vagas".

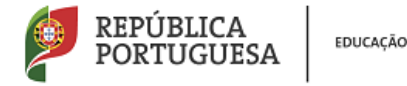

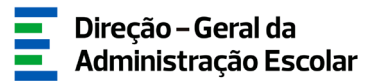

A fim de iniciar o preenchimento das necessidades para <u>todos</u> os Grupos de Recrutamento previstos pelo Decreto-Lei n.º 20/2006, de 31 de janeiro, na redação em vigor, deve clicar em <u>Novo</u>. Em primeiro lugar deve proceder à seleção do GR para o qual pretende carregar a informação.

| Apuramento de Vagas                                              |   |
|------------------------------------------------------------------|---|
| Cancelar                                                         |   |
| Estado do preenchimento                                          |   |
| Situação : Início                                                | × |
| Grupo de Recrutamento : 400 - História<br>Controlo Preenchimento |   |
| Confirmar dados                                                  |   |

Imagem 5 – Seleção do Grupo de Recrutamento

Depois de ter indicado o Grupo de Recrutamento para o qual pretende introduzir os dados deverá

carregar em

Após clicar no botão "Confirmar Dados", surgem automaticamente valores nos campos abaixo discriminados, diferenciados por GR, em função dos dados anteriormente introduzidos:

<u>Grupos de recrutamento 100 e 110</u>: "Docentes Providos", "N° total de alunos no GR no(a) AE/ENA", "Grupos Apurados", "Necessidades para 2021/2022", "Indicador de Vaga", "Vaga Positiva" e "Vaga Negativa";

| rt Dados de Base                             |              |
|----------------------------------------------|--------------|
|                                              |              |
| 1.1 Docentes Providos :                      | 6            |
| 1.2 N.º Total de alunos do GR no(a) AE/ENA : | 0            |
| 1.3 Grupos Apurados :                        | 0            |
| 1.4 Necessidades para 2021/2022 :            | 0            |
| 1.5 Indicador de vaga :                      | 0            |
| 2 Proposta de Vagas a Concurso               |              |
| 2.1 Vaga Positiva : 0                        |              |
| 2.2 Vaga Negativa : 0                        |              |
| Controlo Preenchimento                       |              |
| Retroceder no preenchimento do pedido        | Aferir dados |

Imagem 6 – Apuramento de vagas GR 100 e 110

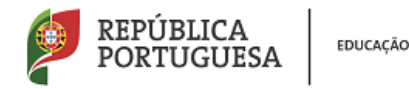

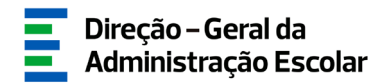

<u>Grupo de recrutamento 120</u>: "Docentes Providos", "N.º Total de alunos do 2.º ano e do 3.º ano do 1.º ciclo do AE/ENA, no ano letivo 2021/2022", "Horas Letivas Necessárias", "Necessidades para 2021/2022", "Indicador de Vaga", "Vaga Positiva" e "Vaga Negativa";

| 1 Dados de Base                                                                                   |                 |  |  |  |  |  |  |
|---------------------------------------------------------------------------------------------------|-----------------|--|--|--|--|--|--|
|                                                                                                   |                 |  |  |  |  |  |  |
| 1.1 Docentes Providos :                                                                           | 4               |  |  |  |  |  |  |
| 1.2 N.º Total de alunos do 2º ano e do 3º ano<br>do 1º ciclo do AE/ENA, no ano letivo 2020/2021 : | 500             |  |  |  |  |  |  |
| 1.3 Horas letivas necessárias :                                                                   | 40              |  |  |  |  |  |  |
| 1.4 Necessidades para 2021/2022 :                                                                 | 1               |  |  |  |  |  |  |
| 1.5 Indicador de vaga :                                                                           | -3              |  |  |  |  |  |  |
| 2 Proposta de Vagas a Concurso                                                                    |                 |  |  |  |  |  |  |
|                                                                                                   |                 |  |  |  |  |  |  |
| 2.1 Vaga Positiva : 0                                                                             |                 |  |  |  |  |  |  |
| 2.2 Vaga Negativa : -3                                                                            |                 |  |  |  |  |  |  |
|                                                                                                   |                 |  |  |  |  |  |  |
| 3 Alteração da proposta de vagas                                                                  |                 |  |  |  |  |  |  |
| 3.1 Pretende alterar a proposta das vagas a concurso, campos 2.1 e/ou 2.2? : 🔽 🗸                  |                 |  |  |  |  |  |  |
| Controlo Preenchimento                                                                            |                 |  |  |  |  |  |  |
| Retroceder no preenchimento do pedido                                                             | Confirmar dados |  |  |  |  |  |  |

Imagem 7 – Apuramento de vagas GR 120

<u>Restantes grupos de recrutamento</u>: "Docentes Providos", "Horas Letivas Necessárias Para Horários Completos Sem Reduções Previstas no art.º 79.º do ECD", "Número de Horas Letivas do Grupo de Recrutamento", "Necessidades para 2021/2022, "Indicador de Vaga", "Vaga Positiva" e "Vaga Negativa".

| 1 Dados de Base                                                                                        |                   |
|----------------------------------------------------------------------------------------------------|-------------------|
|                                                                                                    |                   |
| 1.1 Docentes Providos :                                                                                | 0                 |
| 1.2 Horas letivas necessárias para horários completos<br>sem reduções previstas no art.º 79.º do ECD : | 0                 |
| 1.3 Número total de horas letivas do grupo de recrutamento :                                           | 0                 |
| 1.4 Necessidades para 2021/2022 :                                                                      | 0                 |
| 1.5 Indicador de vaga :                                                                                | 0                 |
| 2 Proposta de Vagas a Concurso<br>2.1 Vaga Positiva : 0                                                |                   |
| 2.2 Vaga Negativa : 0                                                                                  |                   |
| 3 Alteração da proposta de vagas                                                                       |                   |
| 3.1 Pretende alterar a proposta das vagas a concurso, campos                                           | 2.1 e/ou 2.2? : 💙 |
| Controlo Preenchimento                                                                                 |                   |
| Retroceder no preenchimento do pedido                                                                  | Confirmar dados   |
| L                                                                                                    |                   |

Imagem 8 - Apuramento de vagas GR 200 a 930

À medida que vai acrescentando os Grupos de Recrutamento, os mesmos vão sendo disponibilizados numa listagem. Caso pretenda proceder a eventuais alterações **deverá selecionar** a linha correspondente ao GR em questão e clicar sobre o ícone *2*.

Caso selecione o registo sem ser através do ícone deverá acionar o botão

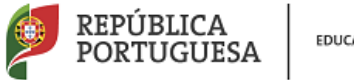

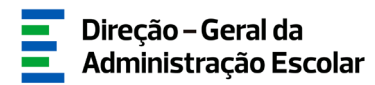

Todos os Grupos de Recrutamento deverão ser carregados.

| Novo                                            |                      |                                                   |                    |                                                                                                    |                                 |                                     |                        |                       |                  | - 3 de 3 ▶    | ₩ |
|-------------------------------------------------|----------------------|---------------------------------------------------|--------------------|----------------------------------------------------------------------------------------------------|---------------------------------|-------------------------------------|------------------------|-----------------------|------------------|---------------|---|
| GRUPO DE<br>RECRUTAMENTO<br>♦                   | DOCENTES<br>PROVIDOS | N.° TOTAL DE<br>ALUNOS DO GR<br>NO(A) AE/ENA<br>♦ | GRUPOS<br>APURADOS | HORAS LETIVAS NECESSÁRIAS PARA<br>HORÁRIOS COMPLETOS SEM REDUÇÕES<br>PREVISTAS NO ART.º 79.º DO ECD 🔶 | HORAS<br>LETIVAS<br>NECESSÁRIAS | NECESSIDADES<br>PARA<br>2021/2022 🖨 | INDICADOR<br>DE VAGA 🚖 | VAGA<br>POSITIVA<br>¢ | VAGA<br>NEGATIVA | SITUAÇÃO<br>♦ |   |
| 230 - Matemática<br>e Ciências da<br>Natureza   | 9                    | 0                                                 | 0                  | 198                                                                                                   | 270                             | 12                                  | 3                      | 3                     | 0                | Finalizado    | × |
| 290 - Educação<br>Moral e Religiosa<br>Católica | 1                    | 0                                                 | 0                  | 22                                                                                                    | 0                               | 0                                   | -1                     | 0                     | -1               | Finalizado    | × |
| 🥕 320 - Francês                                 | 2                    | 0                                                 | 0                  | 44                                                                                                    | 45                              | 2                                   | 0                      | 0                     | 0                | Finalizado    | × |
|                                                 |                      |                                                   |                    |                                                                                                    |                                 |                                     |                        |                       |                  |               |   |
|                                                 |                      |                                                   |                    |                                                                                                    |                                 |                                     |                        |                       | ≪ ∢ 1            | - 3 de 3 →    | ₩ |

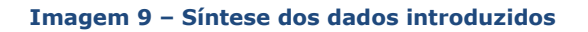

Terminado o processo deverá proceder à submissão de todos os GR.

#### **3.3.1** Conceitos a ter em conta no preenchimento da aplicação

#### 3.3.1.1 Horas letivas necessárias

Por horas letivas necessárias para horários completos, sem reduções previstas no art.º 79.º do ECD, deve entender-se o número de horas que resulta da multiplicação do número de docentes providos por 22 (22 horas = horário completo). Este campo surge automaticamente preenchido em resultado da indicação do número de docentes providos, sendo aplicável apenas nos grupos de recrutamento 200 a 930.

#### 3.3.1.2 Número total de horas letivas do grupo de recrutamento

Por Número total de horas letivas do grupo de recrutamento, deve entender-se a totalidade de horas de componente letiva, por grupo de recrutamento, existente no agrupamento de escolas ou escola não agrupada.

#### 3.3.1.3 Indicador de vaga

Por indicador de vaga, deve entender-se o valor da diferença entre o número de docentes providos e as necessidades previstas para o ano escolar de 2021/2022.

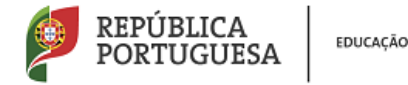

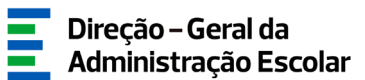

#### 3.3.1.4 Necessidades Permanentes para 2021/2022

Por necessidades para 2021/2022, deve entender-se o número de lugares (docentes) considerados necessários para o ano escolar de 2021/20222 sendo que as necessidades devem ser as adequadas ao número de alunos e à oferta educativa e formativa.

#### 3.3.1.5 Vaga Positiva e Negativa

Por vaga positiva, deve entender-se o número de vagas a preencher através do concurso de 2021/2022, face aos dados introduzidos nos campos anteriormente preenchidos. O número apresentado é passível de alteração.

Por vaga negativa, deve entender-se o número de vagas/lugares a extinguir quando vagarem por inexistência de componente letiva, recuperação indevida de vaga, fusão e/ou suspensão de lugar, assim como colocação em resultado de provimento de recurso hierárquico.

#### 3.3.2 Alteração do número de vagas a concurso

A aplicação contempla campos para que o AE/ENA indique se concorda com o número de vagas apresentado ou não, devendo para tal responder à pergunta colocada no ponto 3.1.

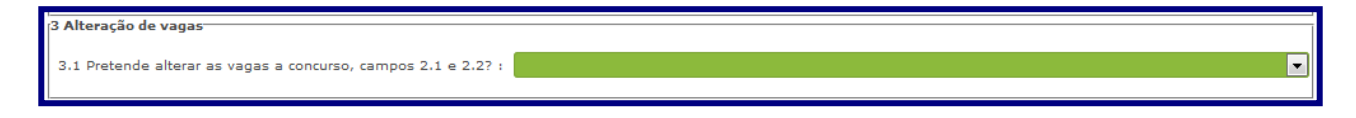

#### Imagem 10 – Alteração proposta de vagas

Caso pretenda alterar o número de vagas a concurso calculado pela aplicação deve responder "SIM", no campo 3.1.

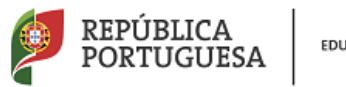

EDUCAÇÃO

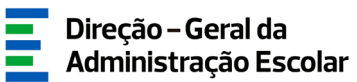

| 2 Vagas a Concurso                                                |   |
|-------------------------------------------------------------------|---|
|                                                                   |   |
| 2.1 Vaga Positiva : 0                                             |   |
| 2.2 Vaga negativa : -6                                            |   |
|                                                                   |   |
| 3 Alteração de vagas                                              | _ |
|                                                                   |   |
| 3.1 Pretende alterar as vagas a concurso, campos 2.1 e 2.2? : Sim |   |
| Carateres disponíveis: 1000                                       |   |
|                                                                   |   |
|                                                                   |   |
| 3.1.1 Justificação da alteração :                                 |   |
|                                                                   |   |
|                                                                   |   |
|                                                                   |   |
|                                                                   |   |
|                                                                   |   |

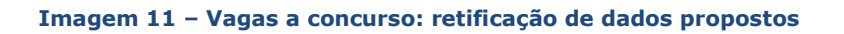

Os campos 2.1 e 2.2, "Vaga Positiva" e "Vaga Negativa", respetivamente, ficam editáveis, permitindo efetuar a alteração.

Ao responder "SIM", deverá no campo de texto livre, de forma sintética e clara, justificar a razão da alteração, indicando o número de horas utilizadas nessa proposta e a sua origem.

#### **3.4 Apuramento de Vagas para QZP (Artigo 42.º)**

Em primeiro lugar, após aceder ao submenu "Número de Docentes" no menu lateral, deve indicar o número de docentes que se encontram colocados no AE/ENA e que reúnem as condições para concorrer ao abrigo do artigo 42.º do Decreto - Lei n.º 132/2012, de 27 de junho, na redação em vigor.

| Identificação do AE/ENA-                                                                                                    |     | ĩ |
|----------------------------------------------------------------------------------------------------|-----|---|
| Agrupamento de Escolas/Escola não Agrupada i Agrupamento de Escolas                                                                                                    | Q 8 |   |
| Código do Agrupamento de Escolas/Escola não Agrupada :                                                                                                    |     |   |
| Indicador de vaga para QZP, de acordo com o n.º 13 do artigo 42º do DL n.º 132/2012, na redação em vigor                                                                                      |     | Ì |
| Número de docentes colocados em horário anual e completo, conforme n.º 2 do artigo 42.º do DL n.º 132/2012, na redação conferida pelo artigo 315.º da Lei n.º 114/2017, de 29 de dezembro : 0 |     |   |
| Controlo Preenchimento                                                                                                    |     | ĩ |
| Confirmar dados                                                                                                    |     |   |
|                                                                                                    |     | 1 |

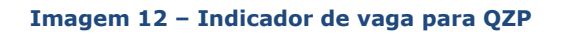

Em seguida deve carregar em 🖙 Confirmar dados

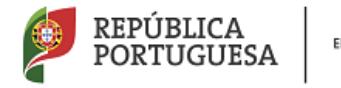

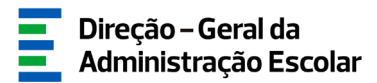

Terminada esta fase deve aceder ao submenu "Indicação de docentes" e carregar no botão

Em seguida, deverá indicar o número de utilizador do docente que já tem de ter sido registado no *Recenseamento* do respetivo AE/ENA como candidato externo.

Deverá posteriormente indicar os dados relativos à qualificação profissional do docente, tempo de serviço que possui, sendo que o tempo de serviço após a profissionalização a indicar é o provável contado até ao dia 31 de agosto de 2021, e confirmar se o docente tem 2 renovações ou 3 contratos.

Ao indicar um docente, surgir-lhe-á um ecrã com a seguinte imagem:

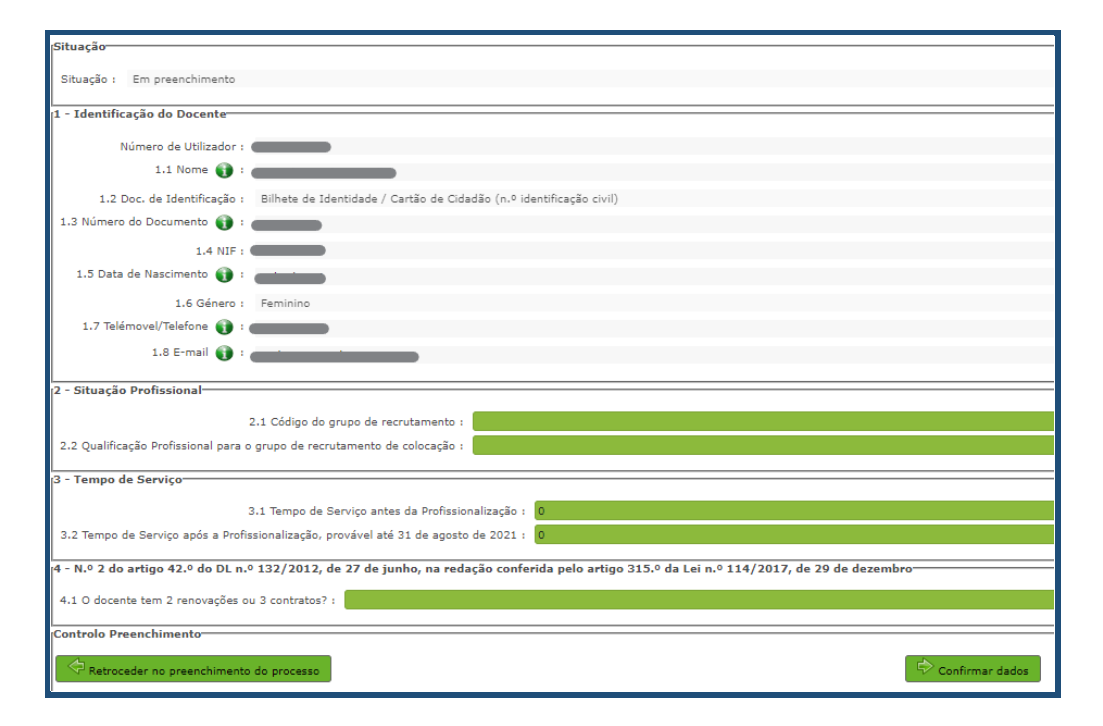

Imagem 13 – Preenchimento dados do docente

Ao confirmar dados irá, ainda, caracterizar a colocação que o docente teve nos anos letivos de 2018/2019 e 2019/2020, indicando, respetivamente, o AE/ENA e grupo de recrutamento de colocação, o número de horas de componente letiva e se existiu aditamento ao horário de origem ou acumulação.

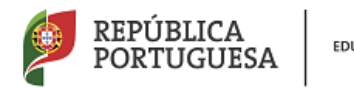

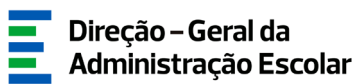

| - Indique o código do AE/ENA de colocação do docente, respetivo GR e nº de horas:                                                                                                    | _     |
|----------------------------------------------------------------------------------------------------|-------|
| 1 - Ano letivo de 2018/2019                                                                                                    |       |
| 5.1.1 Designação do AE/ENA :                                                                                                    | ତ୍ର ( |
| 5.1.3 Grupo de Recrutamento :                                                                                                    | ~     |
| 5.1.4 Número de horas de componente letiva : 0                                                                                                    |       |
| 5.1.5 Indique se o número de horas referido<br>em 5.1.4 resultou de algum aditamento :                                                                                                   |       |
| i.1.6 Indique se o docente tave acumulação de horário :                                                                                                    | ~     |
| 2 - Ano letivo de 2019/2020                                                                                                    |       |
| 5.2.1 Designação do AE/ENA :                                                                                                    | ତ୍ର ( |
| 5.2.3 Grupo de Recrutamento :                                                                                                    | ~     |
| 5.2.4 Número de horas de componente letiva : 0                                                                                                    |       |
| 5.2,5 Indique se o número de horas referido<br>em 5.2,4 resultou de algum aditamento :                                                                                                   | ~     |
| 5.2.6 Indique se o docente teve acumulação de horário :                                                                                                    | ~     |
| - QZP onde abre vaga                                                                                                    |       |
| QZP 7 (Abrange a área geográfica dos QZPs CIDADE LISBOA E ZONA NORTE LISBOA (11);LISBOA OCIDENTAL (23);PENÍNSULA DE SETÚBAL (15) , criados pela Portaria n.º 79-8/94, de 4 de fevereiro) | ~     |
| ontrolo Preenchimento-                                                                                                    | _     |
| 🗇 Retrocader no preenchimento do processo                                                                                                    |       |

Imagem 14 – Preenchimento dados dos contratos

No final surgirá indicação sobre o QZP onde irá abrir a vaga, feito o apuramento nos termos do n.º 13 do Decreto-Lei n.º 132/2012, de 27 de junho, na redação em vigor.

De todos os dados declarados deve ser feita prova, mediante *upload*, dos documentos comprovativos digitalizados, nomeadamente:

- Cópia dos 3 contratos;
- Registo biográfico atualizado.

Poderá carregar outros documentos, caso considere pertinente.

| Documentos - Anexos |                    | ≪{ < 0 - 0 de 0 > >> |
|---------------------|--------------------|----------------------|
| TIPO DE ANEXO 🗢     | NOME DO FICHEIRO 🗢 |                      |
|                     |                    |                      |
|                     |                    |                      |
|                     |                    |                      |
|                     |                    |                      |
|                     |                    | ≪ < 0 - 0 de 0 > >>  |
|                     |                    |                      |

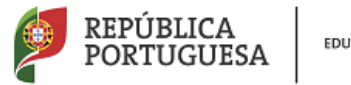

EDUCAÇÃO

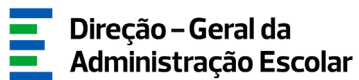

| Indicação          | de Docentes - Anexos                              |
|--------------------|---------------------------------------------------|
| Tipo de anexo :    |                                                   |
| Dados Anexo        | Contrato 2018/2019<br>Contrato 2019/2020          |
| Nome do ficheiro : | Contrato 2020/2021<br>Registo Biográfico<br>Outro |

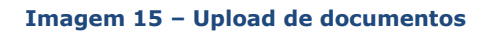

Terminado o processo deve carregar em 🕞 Confirmar dados .

O procedimento deve ser repetido o número de vezes necessárias para adicionar todos os docentes nas condições atrás descritas.

Para acrescentar mais docentes à sua lista, o AE/ENA deve utilizar o botão .

Quando tiver inserido o número de docentes indicado previamente deverá submeter (ver capítulo 4).

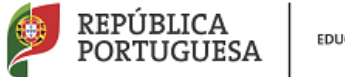

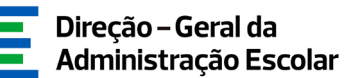

# 4

## SUBMISSÃO

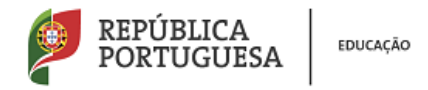

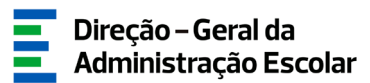

#### 4 Submissão

A submissão dos diferentes processos irá ser efetuada em etapas distintas.

#### 4.1 Submissão dos dados de "Número de Alunos", "Docentes QA/QE providos no AE/ENA"

Terminado o preenchimento de "Número de Alunos" e "Docentes QA/QE providos no AE/ENA" deve aceder ao submenu "SUBMETER", no menu lateral esquerdo.

| ▼Número de Alunos e Docentes QA/QE |
|------------------------------------|
| Número de Alunos                   |
| Docentes QA/QE providos no AE/ENA  |
| Submeter                           |

Imagem 16 – Submenu "Número de Alunos e Docentes QA/QE"

Deverá introduzir a palavra-chave e submeter.

| 1                |
|------------------|
| ~                |
|                  |
| )                |
| nento de Escolas |
|                  |
|                  |
|                  |
|                  |
|                  |

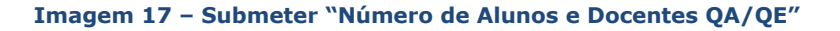

Até final do prazo terá indicação de que finalizou esta etapa e poderá proceder à reversão da submissão e alterar dados, caso assim o entenda.

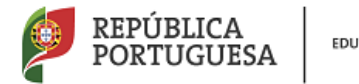

EDUCAÇÃO

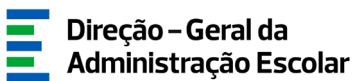

| abmissão do Número de Alunos e Docentes QA/QE providos no AE/ENA                                                                                                    |                        |
|----------------------------------------------------------------------------------------------------|------------------------|
| Código Agrupamento de Escolas/Escola não Agrupada :                                                                                                    | -                      |
| Agrupamento de Escolas/Escola não Agrupada :                                                                                                    | Agrupamento de Escolas |
| Veclaro por minha honra que todos os dados introduzidos correspondem à realidade existente<br>no Agrupamento de Escolas / Escola não Agrupada a cujo Órgão de Gestão pertenço : |                        |
| Submetido por :                                                                                                    |                        |
| Data de Submissão :                                                                                                    | 18/01/2021 14:38:15    |

Imagem 18 – Finalização submissão "Número de Alunos e Docentes QA/QE" e reversão

#### 4.2 "Apuramento de Vagas"

Terminado o preenchimento de "Apuramento de Vagas" deve aceder ao submenu "SUBMETER", no menu lateral esquerdo.

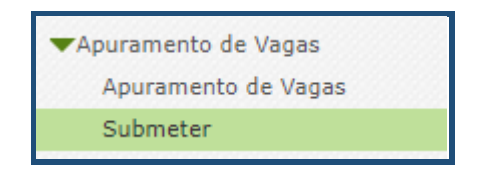

Imagem 19 – Submenu "Apuramento de Vagas"

Deve assegurar que <u>todos os grupos de recrutamento existentes na aplicação e todos os docentes</u> <u>pré-carregados</u> se encontram no estado "Finalizado".

| Situação do preenchimento                                                                                                    |   |
|----------------------------------------------------------------------------------------------------|---|
| Situação : Por Submeter                                                                                                    |   |
| Submissão do Apuramento de Vagas do Agrupamento de Escolas/Escola não Agrupad                                                                                                  | a |
| Cádico Accupamento do Ercolas/Ercola pão Accupada -                                                                                                    | _ |
| Agrupamento de Escolas/Escola não Agrupada :                                                                                                    |   |
| Declaro por minha honra que todos os dados introduzidos correspondem à realidade existente<br>no Agrupamento de Escolas / Escola não Agrupada a cujo órgão de Gestão pertenço: |   |
| Palavra-Chave :                                                                                                    |   |
| Controlo de Preenchimento                                                                                                    |   |
| Submeter                                                                                                    |   |

Imagem 20 - Confirmação dos dados e palavra-chave - Apuramento de Vagas

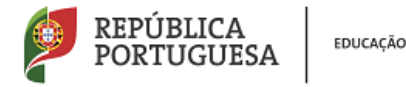

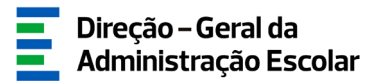

Surgirá um campo onde deve confirmar a autenticidade dos dados introduzidos e ser-lhe-á pedida a introdução da palavra-chave. Em seguida deve carregar em Submeter.

No caso de não ter finalizado a inserção de um grupo de recrutamento, de um docente ou do submenu "Número de Alunos", a aplicação não irá permitir a finalização do processo na globalidade, gerando alertas.

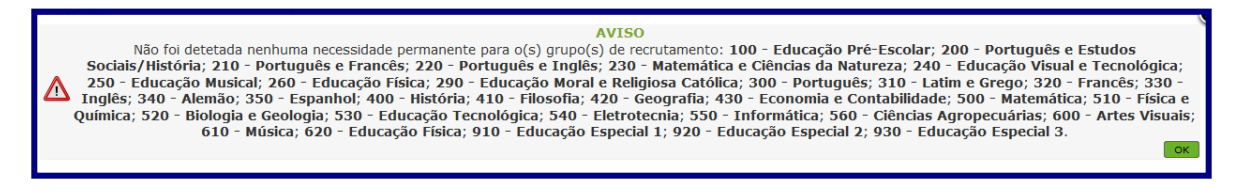

Imagem 21 – Alerta finalização GR

Durante o período em que o preenchimento da aplicação estiver a decorrer e caso já tenha Submetido os dados, mas necessite de proceder a alguma alteração, pode fazê-lo carregando no

botão Reverter Submissão

Depois de terminado o prazo para o preenchimento do "Apuramento de Vagas", será disponibilizado um botão que irá permitir imprimir o recibo dos dados introduzidos.

#### 4.3 Apuramento de Vagas para QZP (Artigo 42.°)

Deve assegurar que <u>todos os docentes carregados estão no estado</u> "finalizado" e carregar em "Submeter".

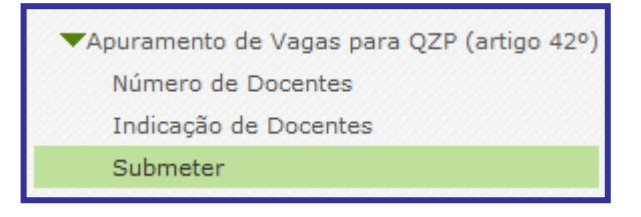

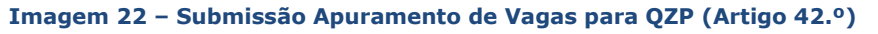

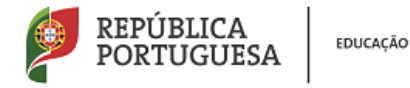

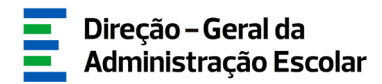

Surgirá um campo onde deve confirmar a autenticidade dos dados introduzidos e ser-lhe-á pedida

a introdução da palavra-chave. Em seguida deve carregar em

| ubmissão do Apuramento de Vagas QZP (artigo 42º) do Agrupamento de Escolas/Escola não Agrupada——                                                                                  |
|----------------------------------------------------------------------------------------------------|
| Código Agrupamento de Escolas/Escola não Agrupada :                                                                                                    |
| Agrupamento de Escolas/Escola não Agrupada :                                                                                                    |
| Declaro por minha honra que todos os dados introduzidos correspondem à realidade existente<br>no Agrupamento de Escolas / Escola não Agrupada a cujo Órgão de Gestão pertenço : 🗆 |
| Palavra-Chave :                                                                                                    |
| ontrolo de Preenchimento                                                                                                    |
| Submeter                                                                                                    |
|                                                                                                    |

Imagem 23 – Confirmação dos dados e palavra-chave Apuramento de Vagas para QZP (Artigo 42.º)

Durante o período em que o preenchimento da aplicação estiver a decorrer e caso já tenha Submetido os dados, mas necessite de proceder a alguma alteração, pode fazê-lo carregando no

botão Reverter Submissão

Depois de terminado o prazo para o preenchimento do "Apuramento de Vagas", será disponibilizado um botão que irá permitir imprimir o recibo dos dados introduzidos.